## VISMA ENTERPRISE WEB – INTERN FEIL VED PÅLOGGING

## Oppskrift «intern feil» - kortversjon:

Her er korrekt link til web'en. Då skal du kome inn på ID-pålogging. <u>https://vismaaskvoll.sysikt.no/enterprise/</u>

Etter innlogging, dersom du får opp bilde om intern feil, så kopier linkadressa under og lim inn i adressefeltet og enter. https://accountsettings.connect.visma.com

No har du komt inn på eit nytt bilde, og her skal du kunne sjå kva epostadresse som ligger. Etter at du har sjekka epostadressa her logger du ut. Må fysisk logge ut, ikkje berre krysse ut skjermbiletet.

## Deretter går du til https://home.visma.com

Her skriver du inn epostadressa som du fant i førre bilde, og som ikkje er korrekt, og trykker deretter neste, deretter på glemt passord. No får du ein link til denne epostadressa om å lage eit nytt passord. Du lager nytt, og loggar så inn.

Gå til mine opplysningar oppe til høgre på biletet.

På bildet du kjem inn på no, skal du finne denne under:

Trykk på sletteknappen, og svar ja til sletting av fødselsnummer

BankID Norge BankID er koblet til din Vismakonto. Du kan logge på Vismas tjenester med BankID. Aktivert 14 sep 2020 09:35 UTC

Stadfest med det nye passordet du har oppretta. Deretter logg ut.

No kan du gå inn igjen her: https://vismaaskvoll.sysikt.no/enterprise/

Logge inn med bankID, og deretter taste inn korrekt epost. Du skal få tilsendt ein kode du taster inn, og no skal du kome inn på sida di. Deretter er det kun bankID du nyttar for pålogging.

Tilsette har gjerne fleire ulike variantar av kommunal epostadresse, og ligger også registrert med ei privat epostadresse. For å vere sikker på at ein nyttar korrekt epostadresse, ta kontakt med ein av oss for å få den oppgitt.

Connie.Helen.Heggoy@Askvoll.kommune.no 57730714